## MOBILE DEVICE SURVEY DIRECTIONS

- Students must login into the device with their own credentials. The survey will not process correctly if the student logs into the device under another user or through a generic account.
- Open browser and go to <a href="http://mbcurl.me/13GZJ">http://mbcurl.me/13GZJ</a>
- On the Office 365 login page, enter the login information as shown below. Replace studentnumber with the 7-digit student number. Leave the second box empty.

Sign in with your work or school account

 studentnumber@students.dadeschools.net

 Password

 Keep me signed in

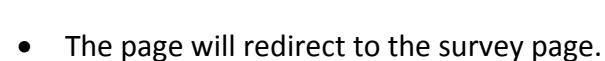

Click Respond to this Survey.

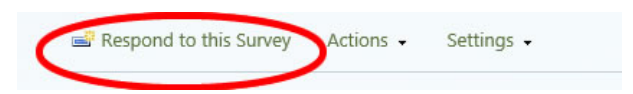

• Answer the questions.

Sign in

• Click Finish.

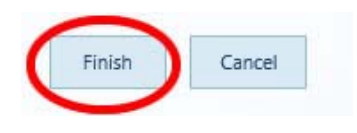